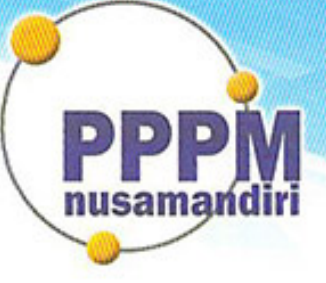

# Pusat Penelitian dan Pengabdian Masyarakat STMIK Nusa Mandiri

## SURAT TUGAS No.0096/C.01/PPPM-NM/IX/2020

Tentang

Panitia Pengabdian Masyarakat PPPM Sekolah Tinggi Manajemen Informatika dan Komputer Nusa Mandiri

Pusat Penelitian dan Pengabdian Masyarakat, dengan ini menugaskan :

| Penanggung Jawab  | Dr. Dwiza Riana, S.Si, MM, M.Kom |
|-------------------|----------------------------------|
| Ketua Pelaksana   | Siti Nur Khasanah M.Kom          |
| Koordinator Tutor | MARULOH M.Kom                    |
| Tim Tutor         | Arief Rusman M.Kom               |
|                   | Fatmawati M.Kom                  |
|                   | Sulaeman Hadi Sukmana M.Kom      |
|                   | Diah Mutia Aulia                 |
|                   | Satria Nurgani                   |
|                   | Wahyudi Chrisdianto              |
|                   | Zulfah Amalia                    |

Bertanggung jawab terhadap jalanya acara dari awal s/d akhir sebagai Panitia Pengabdian Masyarakat Sekolah Tinggi Manajemen Informatika dan Komputer Nusa Mandiri

berupa Pelatihan Mahir Menggunakan Google Classroom Sebagai Media Pembelajaran Online masa penugasan pada:

Tanggal: 26 September 2020 hingga 27 September 2020

- Tempat : Aula Rt.008/010 Kecamatan Pela Mampang
  - Rt.008/010 Kecamatan Pela Mampang

Surat tugas dibuat untuk dipergunakan sebagaimana mestinya. Agar dilaksanakan dengan sebaik-baiknya.

Jakarta, 7 September 2020 Ketua PPPM gi Manajemen In ormatika dan Komputer Nusa Mandiri Norr unnita. M.Kom

Tembusan

- Ketua Sekolah Tinggi Manajemen Informatika dan Komputer Nusa Mandiri

- Arsip - Ybs

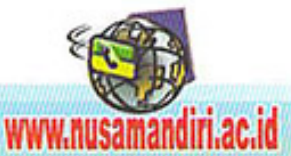

# LAPORAN PENGABDIAN MASYARAKAT

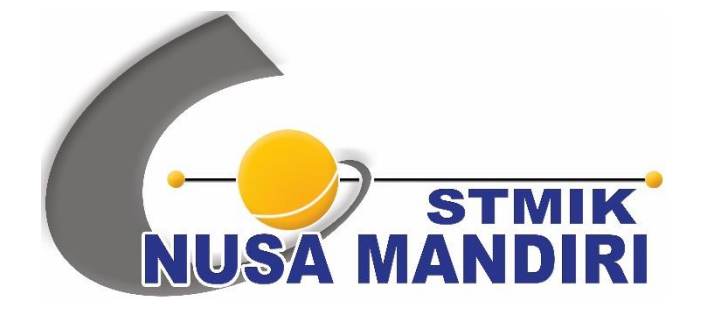

## PELATIHAN MAHIR MENGGUNAKAN GOOGLE CLASSROOM SEBAGAI MEDIA PEMBELAJARAN ONLINE

Oleh:

SITI NUR KHASANAH, M.KOM (201510347) MARULOH (201809114) SULAEMAN HADI SUKMANA, M.KOM (201703078) ARIEF RUSMAN, M.KOM (201809111) FATMAWATI, M.KOM (201409217) DIAH MUTIA AULIA (11190433) ZULFAH AMALIA (11190415) SATRIA NURGANI (11180102) WAHYUDI CHRISDIANTO (11180249)

SISTEM INFORMASI SEKOLAH TINGGI MANAJEMEN INFORMATIKA DAN KOMPUTER NUSA MANDIRI FEBRUARI 2021

#### HALAMAN PENGESAHAN

Media Pembelajaran Online

: Pelatihan Mahir Menggunakan Google Classroom Sebagai

| : | Rt.008/010 Pela Mampang           |
|---|-----------------------------------|
|   |                                   |
| : | Siti Nur Khasanah M.Kom           |
| : | Perempuan                         |
| : | 201510347                         |
| : | Asisten Ahli                      |
| : | Sistem Informasi (S1)             |
| : | siti.skx@nusamandiri.ac.id        |
| : | 8                                 |
| : | Maruloh M.Kom                     |
|   | Arief Rusman M.Kom                |
|   | Fatmawati M.Kom                   |
|   | Sulaeman Hadi Sukmana M.Kom       |
| : | 4 Orang                           |
|   |                                   |
| : | Rt.008/010 Kecamatan Pela Mampang |
| : | Jakarta Selatan                   |
| : | DKI Jakarta                       |
| : | Rp.3.585.000,-                    |
|   |                                   |

Jakarta, 2 Februari 2021

Mengetahui Ketua Sekolah Tinggi Manajemen Informatika dan Komputer Nusa Mandiri

(man USA MANDIRI

1. Judul

Dr. Dwiza Riana, S.Si, MM, M.Kom

Ketua Pelaksana

Siti Nur Khasanah M.Kom

| Menyetujui,                                                               |
|---------------------------------------------------------------------------|
| Ketua PPPM Sekolah Tinggi Manajemen Informatika dan Komputer Nusa Mandiri |
| PRPAN ATWA                                                                |

## **DAFTAR ISI**

| . 1      |  |  |  |
|----------|--|--|--|
| i        |  |  |  |
| ii       |  |  |  |
| 1        |  |  |  |
| 3        |  |  |  |
| 3        |  |  |  |
| 4        |  |  |  |
| 5        |  |  |  |
| 6        |  |  |  |
| 7        |  |  |  |
| LAMPIRAN |  |  |  |
|          |  |  |  |

#### I. PENDAHULUAN

Pentingnya peran serta dunia pendidikan tinggi dalam mendorong pembangunan tidak dapat dipungkiri lagi. Hal ini tercermin dalam pasal 20 UU No. 20 Tahun 2003 tentang Sistem Pendidikan Nasional (UU Diknas) yang menyatakan bahwa salah satu dharma Perguruan Tinggi, selain pendidikan dan penelitian, adalah kegiatan pengabdian masyarakat. Selain itu, pasal 24 UU Diknas menyatakan adanya otonomi Perguruan Tinggi untuk mengelola sendiri lembaganya sebagai pusat penyelenggaraan pendidikan tinggi, penelitian ilmiah, dan pengabdian kepada masyarakat. Tri Dharma Perguruan Tinggi itu sendiri merupakan tiga pilar utama penyelenggaraan institusi perguruan tinggi. Untuk menunaikan salah satu Tri Dharma tersebut, dengan ini STMIK Nusa Mandiri melaksanakan Pengabdian Masyarakat. Hal ini dilaksanakan berkaitan dengan kepedulian setiap lembaga atau institusi yang bergerak di bidang pendidikan, khususnya Pendidikan Tinggi dengan mengikuti perkembangan dan kemajuan teknologi.

Menanggapi himbauan pemerintah untuk belajar dirumah, maka e-learning adalah solusi tepat untuk mendukung dunia pendidikan dalam menghadapi pandemi virus corona (COVID-19). Hal ini pun telah diterapkan di hampir seluruh sekolah dan perguruan tinggi di Indonesia. banyak sekali situs e-learning yang dapat digunakan dunia pendidikan dalam proses pembelajaran. Salah satunya adalah produk besutan dari salah satu perusahaan layanan jasa terbesar didunia yaitu Google. Google memperkenalkan Google Classroom sebagai salah satu keistimewaan dari Google Apps For Education sejak 14 agustus 2014. Google classroom merupakan platform online yang digunakan untuk mempermudah proses pembelajaran dengan tanpa menggunakan kertas.

Berdasarkan hasil diskusi dengan mitra, permintaan mitra adalah Kegiatan Pengabdian Semester ini dosen-dosen STMIK Nusa Mandiri dapat memberikan pelatihan penggunaan Google Classroom untuk anak-anak mampang Jakarta Selatan. Dengan adanya pelatihan ini diharapkan anak-anak Pela Mampang Jakarta Selatan dapat memahami dan mampu untuk menggunakan *Google Classroom* sebagai media pembelajaran online saat pandemi.

Jarak mitra dengan pengusul adalah 12.5 Km Dimana pengusul adalah STMIK Nusa Mandiri yang beralamatkan di Cipinang Melayu Kecamatan Makasar Jakarta Timur dan alamat mitra adalah RT.008/RW.10 Pela Mampang., Kota Jakarta Selatan, Daerah Khusus Ibukota Jakarta 12790. RW 010 Pela Mampang Jakarta Selatan merupakan kelurahan yang terletak dikecamatan Pela Mampang, Jakarta Selatan. Kelurahan ini berbatasan dengan kelurahan Kuningan barat di sebelah utara, Kelurahan Pela mampang di sebelah barat, 2 Kecamatan Pancoran di sebelah timur dan Kelurahan Tegal parang di sebelah selatan. Kelurahan Mampang Prapatan memiliki 7 Rukun Warga (RW). Luas wilayah yang tidak begitu besar, namun hal ini berbanding terbalik dengan rasa ingin belajar warga lingkungan RT 008/010 Pela Mampang terlebih lagi anak-anak yang semangat belajarnya masih menggebu- gebu.

Warga Pela Mampang Prapatan menginginkan putra putri mereka mendapatkan pelatihan cara menggunakan Google Classroom sehingga mereka tidak kebingungan lagi disaat melaksanakan kegiatan pembelajaran di Sekolah secara online. Oleh karena itu, kami selaku Dosen dan PPPM (Pusat Penelitian dan Pengabdian Masyarakat) STMIK Nusa Mandiri ingin melakukan pengabdian masyarakat dengan bermaksud mengadakan pengabdian masyarakat dengan bermaksud mengadakan pengabdian memberikan pelatihan Penggunaan *Google Classroom* sebagai media pembelajaran secara online.

2

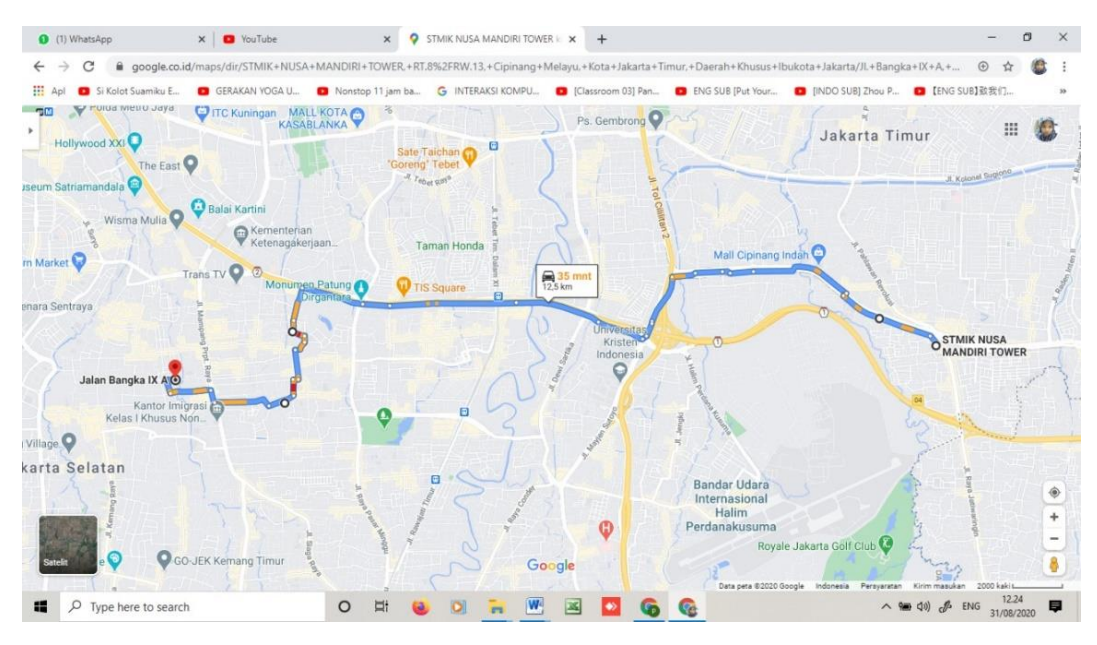

Gambar 1 Peta Lokasi RT 008/RW 10 Pela Mampang

### II. BENTUK KEGIATAN

Kegiatan pengabdian masyarakat yang dilaksanakan adalah berupa Pelatihan Penggunaan *Google Classroom* yang diberikan untuk warga di RT.008 RW 010 Pela Mampang Jakarta Selatan dengan jumlah peserta 14 orang.

#### III. PELAKSANAAN

Kegiatan pengabdian masyarakat ini dilaksanakan pada :

Hari/Tanggal : Sabtu-Minggu/ 26-27 September 2020

Waktu : 10.00 – 11.00 WIB

Tempat : Aula RT 008/RW 010 Pela Mampang (Via Zoom Meeting)

Susunan Kepanitian Kegiatan Pengabdian Masyarakat sebagai berikut: Penanggung Jawab : Dr. Dwiza Riana, S.Si, MM, M.Kom

Ketua Pelaksana : Siti Nur Khasanah, M.Kom

Tutor : Maruloh, M.Kom

Anggota: Sulaeman Hadi Sukmana, M.KomArief Rusman, M.KomFatmawati, M.KomDiah Mutia AuliaZulfah AmaliaSatria NurganiWahyudi Chrisdianto

#### IV. PESERTA

Peserta terdiri dari warga RT 008 RW 010 Pela Mampang Jakarta Selatan dengan jumlah peserta sebanyak 14 peserta yang hadir di hari pertama dan kedua. Berikut adalah nama peserta yang hadir :

Tabel 1.1 Daftar Peserta Pelatihan Mahir Menggunakan Google ClassroomSebagai Media Pembelajaran Online

| No. | Nama                   | Keterangan |
|-----|------------------------|------------|
| 1   | Inayah Zhafira Suciati | Hadir      |
| 2   | Reyhan Putra Widayat   | Hadir      |
| 3   | Azzahra Melinda        | Hadir      |
| 4   | Syahrul Romdoni        | Hadir      |
| 5   | Faza Ridha Kamalia     | Hadir      |
| 6   | Ayu Komalasari         | Hadir      |
| 7   | Cyntha                 | Hadir      |
| 8   | Sultan                 | Hadir      |
| 9   | Zahra Mawaddah Suciati | Hadir      |

| 10 | Mutiara Ramadhani     | Hadir |
|----|-----------------------|-------|
| 11 | Najwa Aulia           | Hadir |
| 12 | Erna Nuraini          | Hadir |
| 13 | Putri Dian Tirany     | Hadir |
| 14 | Rahma Aprilila Sahlan | Hadir |

### V. HASIL DAN LUARAN YANG DICAPAI

Hasil dari kegiatan pelatihan ini adalah anak-anak warga RT 08/010 Mampang Prapatan dapat memiliki ketrampilan dan menguasai penggunaan Google Classroom Sebagai Media Pembelajaran Online. Sedangkan luaran dari kegiatan pengabdian kepada masyarakat ini adalah :

- Peningkatan ketrampilan dan kemampuan anak-anak pada RT 08 RW 010 Mampang Jakarta Selatan dalam menggunakan Google Classroom.
- Keahlian dalam Google Classroom dapat digunakan pada saat mereka menerima pelajaran dari sekolah secara online menggunakan Google Classroom karena berdasarkan pemaparan mereka sebelumnya untuk kegiatan belajar mengajar di sekolah sering menggunakan media pembelajaran Google Classroom.
- Anak-anak yang sudah menerima dan mendapat pelatihan Google Classroom saling berbagi keahlian dengan teman lainnya yang belum memahami dan belum mengerti untuk penggunaan Google Classroom.

Kegiatan Pengabdian Masyarakat yang sudah dilaksanakan ini telah dipubliaksikan pula pada media masa elektronik dengan alamat url : https://lppm.nusamandiri.ac.id/pelatihan-mahir-menggunakan-googleclassroom-dan-google-meet-sebagai-media-pembelajaran-online/.

## VI. BIAYA

Realisasi biaya dalam pelaksanaan kegiatan pengabdian masyarakat ini sebagai berikut:

| No |                      | QTY | Harga      | Sub Total    |
|----|----------------------|-----|------------|--------------|
| 1  | Akomodasi            |     |            |              |
|    | (Perjalanan)         |     |            |              |
|    | Bensin untuk         |     |            | Rp 400.000   |
|    | survey Lokasi        |     |            |              |
| 2. | Perlengkapan         |     |            |              |
|    | Jilid Proposal untuk | 2   | Rp 30.000  | Rp 60.000    |
|    | Mitra                |     |            |              |
| 3. | Biaya Habis Pakai    |     |            |              |
|    | Kuota Panitia        | 5   | Rp 75.000  | Rp 375.000   |
|    | Kuota Peserta        | 20  | Rp 75.000  | Rp 1.500.000 |
|    | Kuota Mahasiswa      | 4   | Rp 75.000  | Rp 300.000   |
|    | Suvenir untuk Mitra  | 1   | Rp 400.000 | Rp 400.000   |
|    | Doorprise (Kuota)    | 5   | Rp 75.000  | Rp 250.000   |
|    | Biaya Lain-Lain      |     |            |              |
| 5  | Pengeluaran Tak      |     |            | Rp 300.000   |
|    | Terduga              |     |            |              |
|    | Total                |     |            | Rp 3.585.000 |

Tabel 2. Rencana Anggaran Biaya

#### VII. PENUTUP

Demikian laporan ini dibuat berdasarkan kegiatan pengabdian yang sudah dilaksanakan. Semoga di kegiatan pengabdian masyarakat berikutnya kami selaku Dosen STMIK Nusa Mandiri Program Studi Sistem Informasi dapat memberikan ilmu dan pengetahuan yang bermanfaat bagi masyarakat pada umumnya dan bagi STMIK Nusa Mandiri pada khususnya.

Ketua Pelaksana

Siti Nur Khasanah, M.Kom

#### LAMPIRAN

#### Daftar Kehadiran Panitia

#### ABSENSI TUTOR PENGABDIAN MASYARAKAT WARGA RT. 008/ 010 PELA MAMPANG SEKOLAH TINGGI MANAJEMEN INFORMATIKA DAN KOMPUTER NUSA MANDIRI PROGRAM STUDI SISTEM INFORMASI

Hari/ Tanggal : Sabtu, 26 September

| No. | NIP       | Nama                         | Tanda Tangan |
|-----|-----------|------------------------------|--------------|
| 1   | 201510347 | Siti Nur Khasanah, M.Kom     | Satu         |
| 2   | 201809114 | Maruloh, M.Kom               | Ent          |
| 3   | 201809111 | Arief Rusman, M.Kom          | aul          |
| 4   | 201703078 | Sulaeman Hadi Sukmana, M.Kom | +            |
| 5   | 201409217 | Fatmawati, M.Kom             | Fature       |
| 6   | 11190433  | Diah Mutia Aulia             | Offer 10     |

| 7 | 11190415 | Zulfah Amalia       | Fight mare |
|---|----------|---------------------|------------|
| 8 | 11180102 | Satria Nurgani      | BA         |
| 9 | 11180249 | Wahyudi Chrisdianto | love       |

#### ABSENSI TUTOR PENGABDIAN MASYARAKAT WARGA RT. 008/ 010 PELA MAMPANG SEKOLAH TINGGI MANAJEMEN INFORMATIKA DAN KOMPUTER NUSA MANDIRI PROGRAM STUDI SISTEM INFORMASI

Hari/ Tanggal : Minggu, 27 September 2020

| No. | NIP       | Nama                         | Tanda Tangan |
|-----|-----------|------------------------------|--------------|
| 1   | 201510347 | Siti Nur Khasanah, M.Kom     | Satu         |
| 2   | 201809114 | Maruloh, M.Kom               | Jul          |
| 3   | 201809111 | Arief Rusman, M.Kom          | and          |
| 4   | 201703078 | Sulaeman Hadi Sukmana, M.Kom |              |
| 5   | 201409217 | Fatmawati, M.Kom             | Faturel      |
| 6   | 11190433  | Diah Mutia Aulia             | Col.         |

| 7 | 11190415 | Zulfah Amalia       | Thefel Promise |
|---|----------|---------------------|----------------|
| 8 | 11180102 | Satria Nurgani      | ØR             |
| 9 | 11180249 | Wahyudi Chrisdianto | loys           |

#### Daftar Kehadiran Peserta

#### ABSENSI PESERTA PENGABDIAN MASYARAKAT WARGA RT. 008/ 010 PELA MAMPANG SEKOLAH TINGGI MANAJEMEN INFORMATIKA DAN KOMPUTER NUSA MANDIRI

| Hari/ Tanggal : 26 September 2020 |                        |            |  |  |
|-----------------------------------|------------------------|------------|--|--|
| No.                               | Nama                   | Keterangan |  |  |
| 1                                 | Inayah Zhafira Suciati | Hadir      |  |  |
| 2                                 | Reyhan Putra Widayat   | Hadir      |  |  |
| 3                                 | Azzahra Melinda        | Hadir      |  |  |
| 4                                 | Syahrul Romdoni        | Hadir      |  |  |
| 5                                 | Faza Ridha Kamalia     | Hadir      |  |  |
| 6                                 | Ayu Komalasari         | Hadir      |  |  |
| 7                                 | Cyntha                 | Hadir      |  |  |
| 8                                 | Sultan                 | Hadir      |  |  |
| 9                                 | Zahra Mawaddah Suciati | Hadir      |  |  |
| 10                                | Mutiara Ramadhani      | Hadir      |  |  |
| - 11                              | Najwa Aulia            | Hadir      |  |  |
| 12                                | Erna Nuraini           | Hadir      |  |  |
| 13                                | Putri Dian Tirany      | Hadir      |  |  |
| 14                                | Rahma Aprilila Sahlan  | Hadir      |  |  |

#### ABSENSI PESERTA PENGABDIAN MASYARAKAT WARGA RT. 008/ 010 PELA MAMPANG SEKOLAH TINGGI MANAJEMEN INFORMATIKA DAN KOMPUTER NUSA MANDIRI

#### Hari/ Tanggal : 27 September 2020

| No. | Nama                   | Keterangan |
|-----|------------------------|------------|
| 1   | Azzahra Melinda        | Hadir      |
| 2   | Ayu Komalasari         | Hadir      |
| 3   | Rahma Aprilia Sahlan   | Hadir      |
| 4   | Cyntha                 | Hadir      |
| 5   | Zahra Mawaddah Suciati | Hadir      |
| 6   | Mutiara.Ramadhani      | Hadir      |
| 7   | Inayah Zhafira Suciati | Hadir      |
| 8   | Faza Ridha Kamalia     | Hadir      |
| 9   | Sultan                 | Hadir      |
| 10  | Najwa Aulia            | Hadir      |
| 11  | Syahrul Romdoni        | Hadir      |
| 12  | Putri Dian Tirany      | Hadir      |
| 13  | Reyhan Putra Widayat   | Hadir      |
| 14  | Erna Nuraini           | Hadir      |

### Dokumentasi Kehadiran

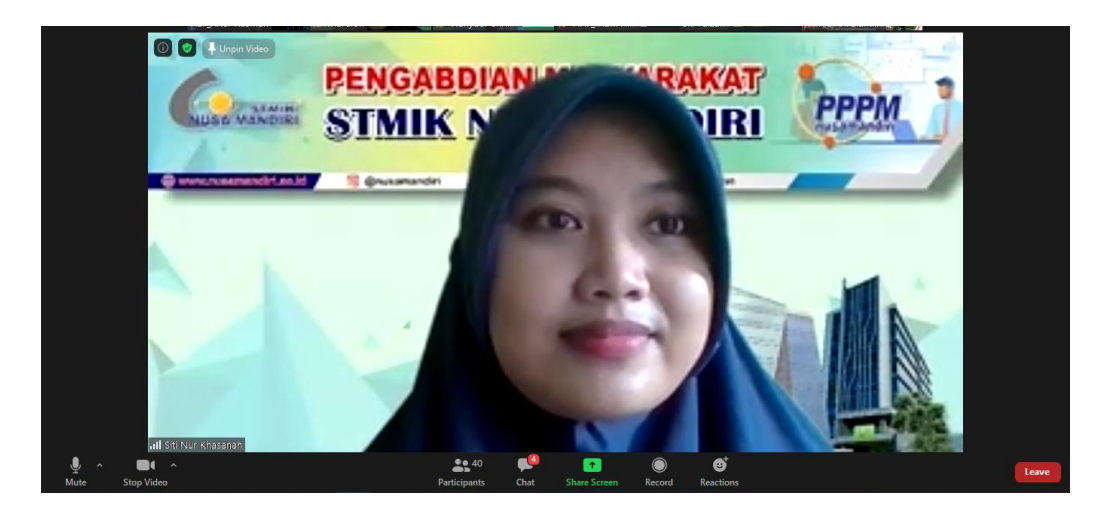

Keterangan : Ketua Panitia (Siti Nur Khasanah) sedang menyampaikan sambutan

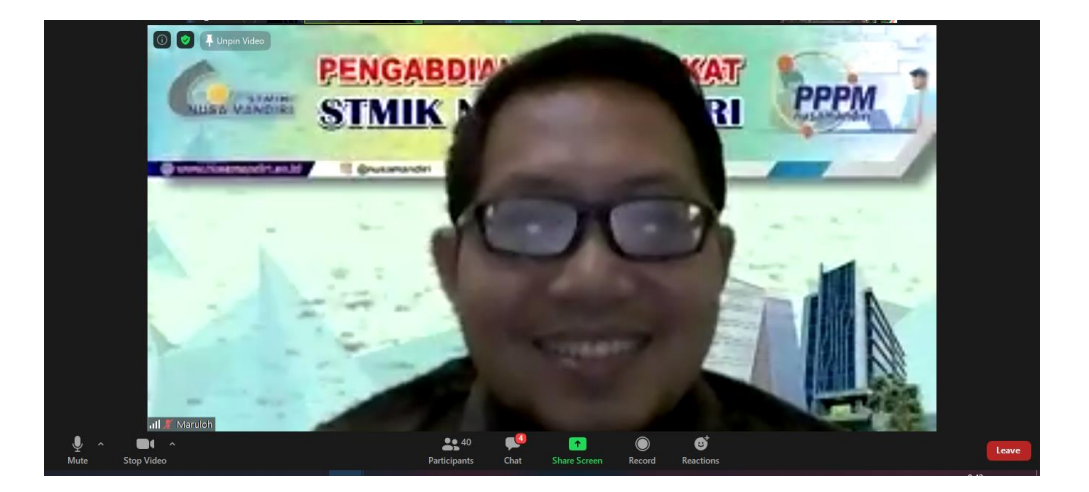

Keterangan : Foto Tutor Kegiatan PM

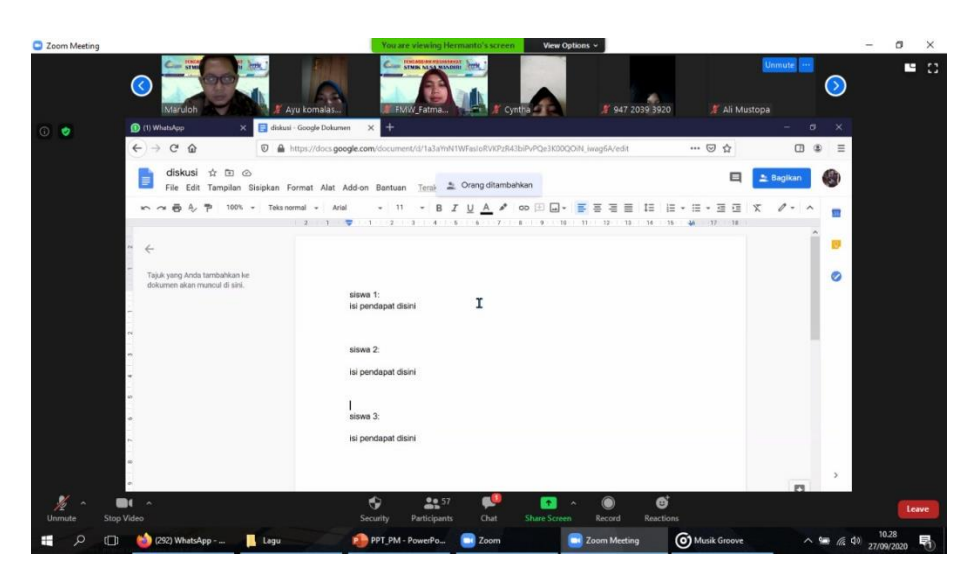

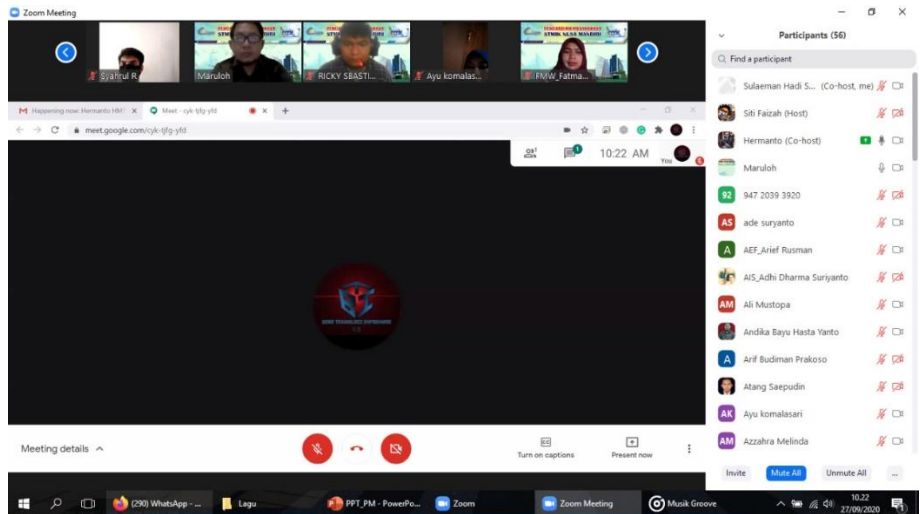

Keterangan : Dokumentasi Saat Kegiatan Sedang Berlangsung

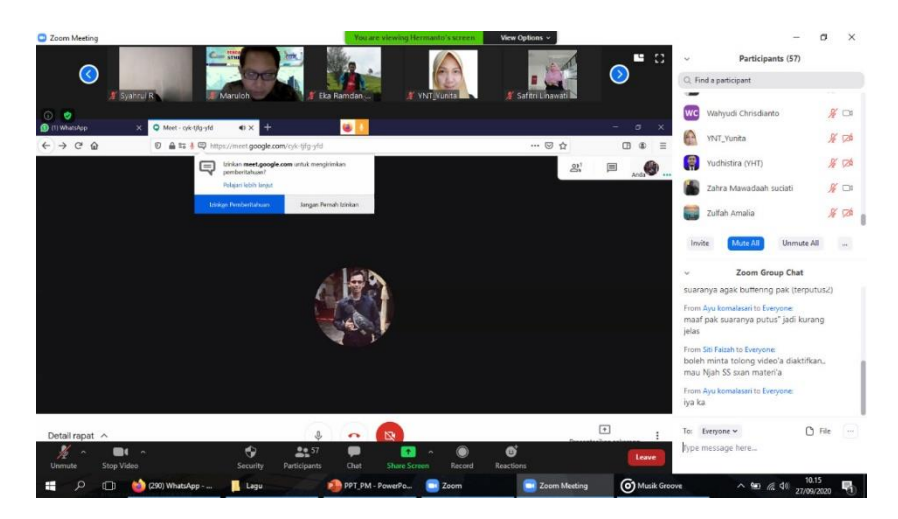

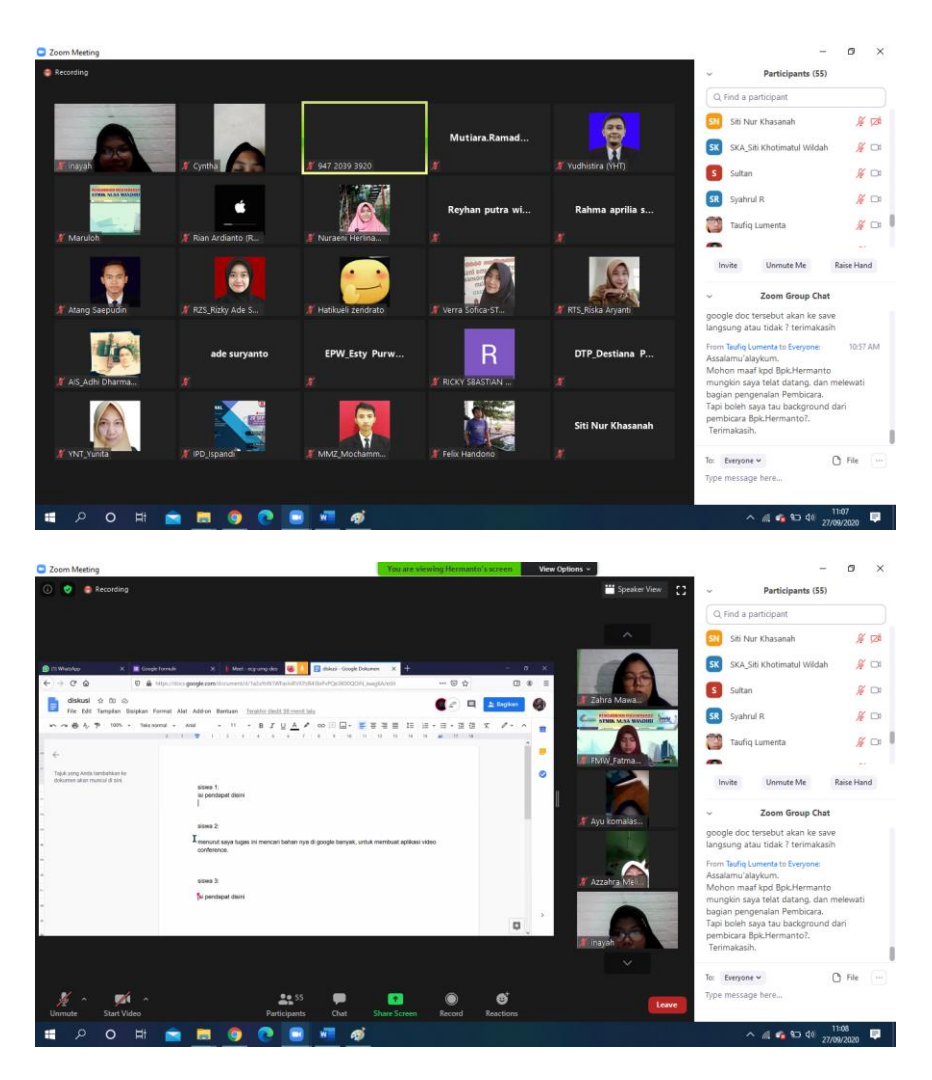

Keterangan : Foto saat kegiatan sedang berlangsung berupa Penyampaian materi oleh Tutor dan Tanya Jawab di kolom chat zoom

Modul Pelatihan Mahir Menggunakan Google Classroom Sebagai Media Pembelajaran Secara Online

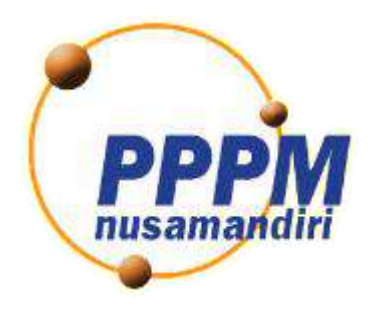

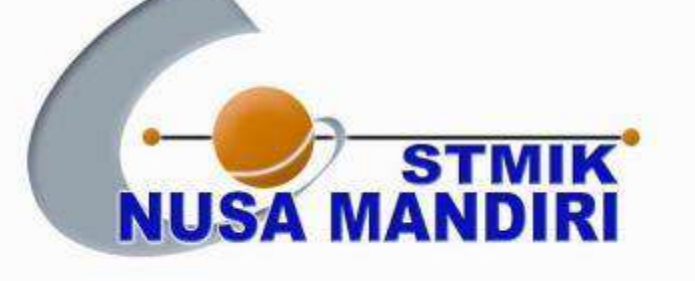

# SEKOLAH TINGGI MANAJEMEN INFORMATIKA DAN KOMPUTER NUSA MANDIRI

### PANDUAN MENGGUNAKAN CLASSROOM

Google Classroom merupakan platform yang dikembangkan perusahaan Google dan dapat digunakan untuk kegiatan belajar mengajar secara daring. Google Classroom membuat kegiatan belajar mengajar menjadi lebih produktif dan bermakna dengan menyederhanakan tugas, meningkatkan kolaborasi, dan membina komunikasi. Pengajar dapat membuat kelas, memberikan tugas, mengirim masukan, dan melihat semuanya di satu tempat. Begitu pun untuk siswa, dapat mengumpulkan tugas maupun berinteraksi dengan guru dan teman sekelas melalui Google Classroom. Classroom juga terintegrasi secara lancar dengan fitur Google lainnya seperti Google Dokumen dan Drive.

#### Bergabung Ke Kelas Tujuan Pada Google Classroom

 Buka aplikasi perambahan website (browser) di komputer PC atau laptop Anda. Masuk ke laman https://classroom.google.com/ lalu login ke akun gmail anda. Seperti gambar dibawah ini.

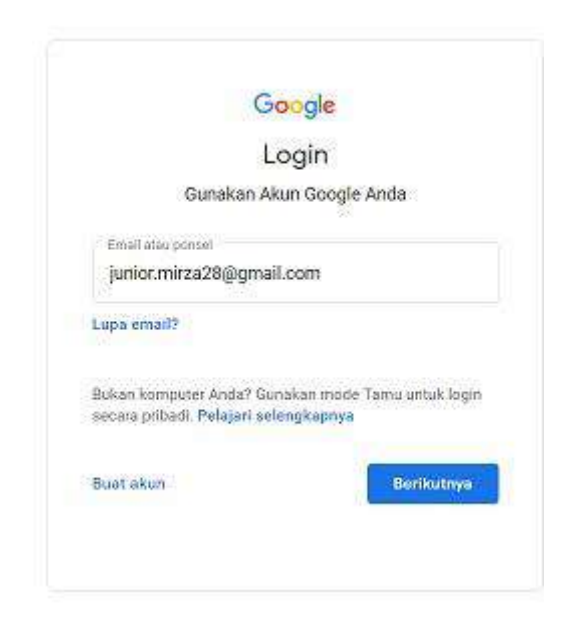

2. Klik tombol "Lanjutkan" untuk masuk ke laman Google Classroom

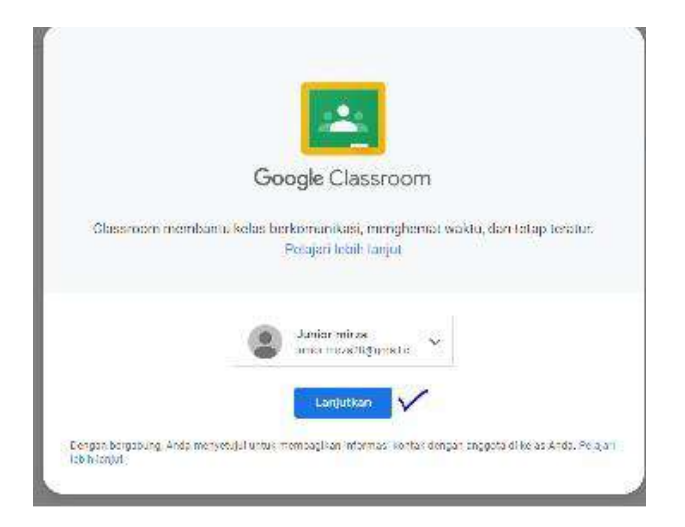

- 3. Anda akan berada pada halaman Classroom. Untuk bergabung dengan kelas. Klik icon "+" (tambah) di pojok kanan atas. Kemudian pilih untuk "Gabung ke kelas".
- 4. Anda akan diminta untuk memasukkan kode kelas tujuan. Silahkan masukkan kode kelas yang sudah ditentukan oleh Guru/Pengajar anda. Setelah itu Klik tombol "Gabung" yang berada di pojok kanan atas. (Kode kelas = dshsqso)

| X Gabung ka kelas | idocen a                                                                                                    | ₹ tr   💷<br>Gazuna |
|-------------------|----------------------------------------------------------------------------------------------------|--------------------|
|                   | See, FFY Self(M) storget<br>See Services<br>Line Information<br>Line Information<br>Section                                                                                                    | $\checkmark$       |
|                   | Korta velos<br>nance incluie recelences perges, fais e estativa fuera sus<br>catagos                                                                                                    |                    |
|                   | Untuk login menggumakan kuda kabu<br>• masalahan pengatan kuda kabu                                                                                                    |                    |
|                   | <ul> <li>- cardiante esta suos yeng menuranti a manifastan angka tanga anti wasi<br/>antitos</li> <li>- lisa Anta mengatani manashi sani tangahung in etas taika antika Datar<br/>Bartaan</li> </ul> |                    |
| 3                 |                                                                                                    |                    |

5. Anda sekarang berada pada tampilan "Forum" kelas yang anda bergabung didalamnya. Seperti gambar berikut.

| Hit Hea Mampang<br>Hai Hai |                        | Forum Tagas Kaltas Vergorta                                                                |  |
|----------------------------|------------------------|--------------------------------------------------------------------------------------------|--|
| PM                         | Pela Mar<br>Arek       | npang                                                                                      |  |
| Marcat<br>Vice, 10         | ang .<br>A kic Spreing | Capitar Socials Larger Later and a                                                         |  |
| ged, ag                    | Unit service           | Symme Example in and rempositing togethere Toget? - Stelline sugget Experimengating set. 1 |  |
|                            |                        |                                                                                            |  |

6. Anda juga dapat melihat tugas kelas yang diberikan oleh Guru/Pengajar anda. Pilih Tab "Tugas Kelas", dan melihat siapa saja teman anggota pada kelas tersebut dengan klik tab "Anggota" seperti digambar berikut.

| PM Pela Ma | Secure   https://daswoom.google.com/<br>empang | Mil Yelizy Bicolocid                                                                | ¥ ☆ ₪<br>Ⅲ <b>(</b> ) |
|------------|------------------------------------------------|-------------------------------------------------------------------------------------|-----------------------|
|            | PM Pela Mar<br>Anak-Anak                       | npang                                                                               |                       |
|            | Mendistang<br>Here, titist ads tager yong      | Baghan securit Broger Water Area .                                                  |                       |
|            | perio argen di sienzi arr<br>Unat semue        | Kreana Ramanda memposting tages baru: Tagas 2 - Silakkan unggah tugas meng<br>13 37 | gerang yan            |
| A          |                                                | Kristna Ramanda memposting portanyaan baru: Tugas 1- Ceritakan perasaan and<br>1935 | da yang se            |

7. Anda juga dapat menyapa guru maupun teman. Atau bisa juga memberikan informasi kepada seluruh anggota kelas pada kolom "Bagikan sesuatu dengan kelas anda".

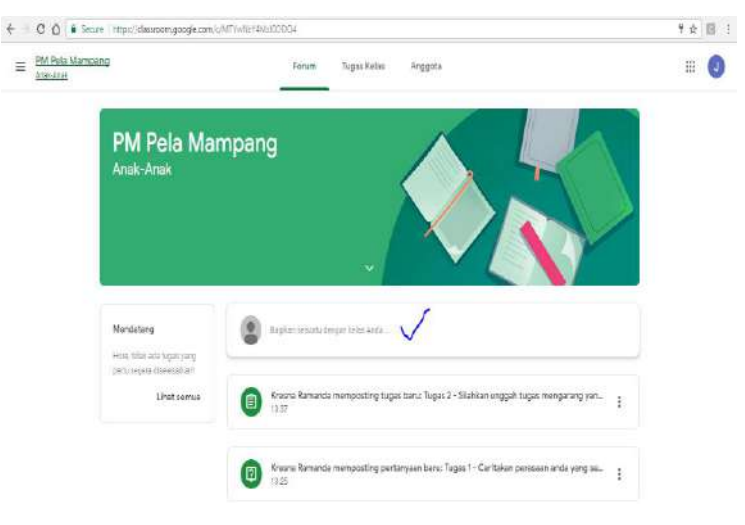

Mengerjakan Tugas Yang diberikan Pada Google Classroom

 Pada setiap pembelajaran dalam kelas, pasti anda diminta oleh Guru/Pengajar anda untuk mengerjakan maupun mengumpulkan tugas. Caranya adalah, pilih tugas yang sudah di berikan oleh Guru/Pengajar anda. Kali ini kita akan coba mengerjakan Tugas 1. Pilih tugas 1 yang ada pada tampilan forum, seperti gambar dibawah ini.

| PM Pela Mampang<br>Anat-Anat            | Forum Tugas Kelas Anggots                                                        | =             |
|-----------------------------------------|----------------------------------------------------------------------------------|---------------|
| PM Pela N<br>Anak-Anak                  | lampang                                                                          |               |
| Mendatang<br>Hori, tidak ada tagan yang | Bagitan Setuatu dengan kelisi Anda                                               |               |
| perla segera diselesalian<br>Lihat semu | Kreena Ramanda mampoeting tugas baru: Tugas 2 - Silahkan unggah tugas n<br>13.37 | mengarang yan |
|                                         |                                                                                  |               |

Pada tugas 1 tersebut anda diminta menjawab sebuah pertanyaan dari Guru/Pengajar.

 Setelah tampil halaman Tugas 1, akan ada pertanyaan tugas yang harus dijawab siswa, untuk menjawab pertanyaan tersebut . Ketikkan jawaban anda pada kolom yang sudah disediakan. Setalah itu Klik tombol "Serahkan".

| ← → C ① 🔒 S<br>= PM Pela Mar<br>Arat Asst | ieoure   https://dessroom.google.com/c/MTYWH2/4M2/80004/sa/MTYWH2/4M2/800111/details<br>mpang                                                                           |   |                                                                                   | ₹ ☆<br>Ш | 0 | 1 |
|-------------------------------------------|----------------------------------------------------------------------------------------------------|---|-----------------------------------------------------------------------------------|----------|---|---|
| 0                                         | Tugas 1 - Ceritakan perasaan anda yang sedang<br>belajar tentang Google Classroom<br>Krens Ramanda + 13.25 (bledi 14.35)<br>100 poln<br>Slabikan dijawab dengan sengkat | 1 | Jawaban Anda Ditugaskan<br>Sangat Senang, karena bermanfaat<br>sekali<br>Serehkan |          |   |   |
|                                           | Komentar kelas                                                                                                    |   | Komentar pribadi                                                                  |          |   |   |

3. Anda juga dapat memperbaiki jawaban anda jika merasa kurang tepat maupun salah pada tombol "Edit". Seperti gambar dibawah ini.

|         | 1.0.11                                                                                                    |                                                                             |   |
|---------|----------------------------------------------------------------------------------------------------|-----------------------------------------------------------------------------|---|
| b<br>10 | ugas 1 - Ceritakan perasaan anda yang sedang<br>elajar tentang Google Classroom<br>ena Ramanda - 13.25 (Diedi 14.35)<br>O pain | Jawaban Anda Dilberahkian<br>Sangat Senang karena bersantiaat selal<br>Edit |   |
| si      | ahkan dijawab dengan singkat                                                                                                   |                                                                             | 1 |
| Ka      | talcalite kelas                                                                                                    | Committee berenteren (>                                                     |   |

4. Anda juga dapat berkomentar secara pribadi kepada Guru, maupun berkomentar untuk semua anggota kelas pada menu yang sudah disediakan. Lihat Gambar berikut ini.

| E PM Pela Mar<br>Anak-Anak | npang                                                                                                    |                                                                           | Ш | J |  |
|----------------------------|----------------------------------------------------------------------------------------------------|---------------------------------------------------------------------------|---|---|--|
| 0                          | Tugas 1 - Ceritakan perasaan anda yang sedang<br>belajar tentang Google Classroom<br>Kressa Ramanda - 18.25 (Diedi 14.35)<br>100 poin | Jawaban Anda Diserahkan<br>Sangat Senang, karena bermantaat sakal<br>Edit |   |   |  |
|                            | Stahkan dijawab dengan singkat<br>Komentar kelas                                                                                      | Komentar pribaci                                                          | j |   |  |

0

5. Tugas 1 Sudah selesai dikerjakan, untuk kembali kehalaman awal silahkan pilih link kelas kembali, seperti gambar dibawah.

| Iugas 1 - Ceritakan perasaan anda yang sedang       Jawaban Anda       Diserahkan         belajar tentang Google Classroom       Sungat Seriang karena bermanfaat seluai         No poin       Edit |   | T                                                                                                    |   |                                                                   |  |
|----------------------------------------------------------------------------------------------------|---|----------------------------------------------------------------------------------------------------|---|-------------------------------------------------------------------|--|
| 100 poin Edit                                                                                                    | 0 | lugas 1 - Ceritakan perasaan anda yang sedang<br>belajar tentang Google Classroom                                                                                                    | : | Jawaban Anda Diserahkan<br>Sangat Senang, karena bermaniaat sekai |  |
|                                                                                                    |   | 100 poin                                                                                                    |   | Edit                                                              |  |
| Silahkan dijawab bengan singkat                                                                                                    |   | Silahkan dijawab dengan singkat                                                                                                    |   |                                                                   |  |
| Komentar kelas Komentar pribadi                                                                                                    |   | Komentar kelas                                                                                                    |   | Komentar pribadi                                                  |  |
| 👔 Tamadan bernetiza ba                                                                                                    |   | Consideration and the second second s | ⊳ | 👔 (terbilieikenartirat 👂                                          |  |

6. Selanjtnya kita akan mengerjakan Tugas 2. Pilih tugas 2 yang ada pada tampilan forum, seperti gambar dibawah ini.

| PM Pela Mampang     Ansy-Anat |                   | Forum Tugas Kelas Anggota                                               | =            |
|-------------------------------|-------------------|-------------------------------------------------------------------------|--------------|
| PM<br>Anak                    | Pela Mar<br>-Anak | npang                                                                   |              |
| Mendat                        | ang watak wassann | Eagtar secondergan kelas Anda                                           |              |
| pertu seg                     | Lihat semua       | Krosne Ramanda mempesting tugas baru: Tugas 2 - STahkan unggah tugas me | ongarang yan |
|                               |                   | Kresna Ramanda memposting pertanyaan baru: Tugas 1 - Ceritakan perasaan | ande yang se |

 Setelah tampil halaman Tugas 2, akan ada perintah mengumpulkan tugas yang harus dilakukan siswa, Untuk mengumpulkan tugas tersebut . Klik tombol "Tambah atau Buat".

| PM Pela Mar<br>Anak-Anak | pang                                                                                                    |      |                                                                      | Ш | 0 |
|--------------------------|----------------------------------------------------------------------------------------------------|------|----------------------------------------------------------------------|---|---|
|                          | Tugas 2 - Silahkan unggah tugas mengarang yar<br>sudah dikerjakan.<br>Kresna Bamanda - 13.37<br>100 poin<br>Unggah Tile | ng : | Tugas Anda Ditugaskan<br>+ Tambah sau buat<br>Tandal sebagai selasai |   |   |
|                          | Komentar keles                                                                                                    | ⊳    | Komentar pribadi                                                     |   |   |

- 1
- 8. Akan tampil pilihan menu cara mengumpulkan tugas, kita bisa menggunakan file yang ada di dalam google drive, berupa link maupun menggunakan file yang sudah tersimpan pada komputer kita dengan memilih menu "File".

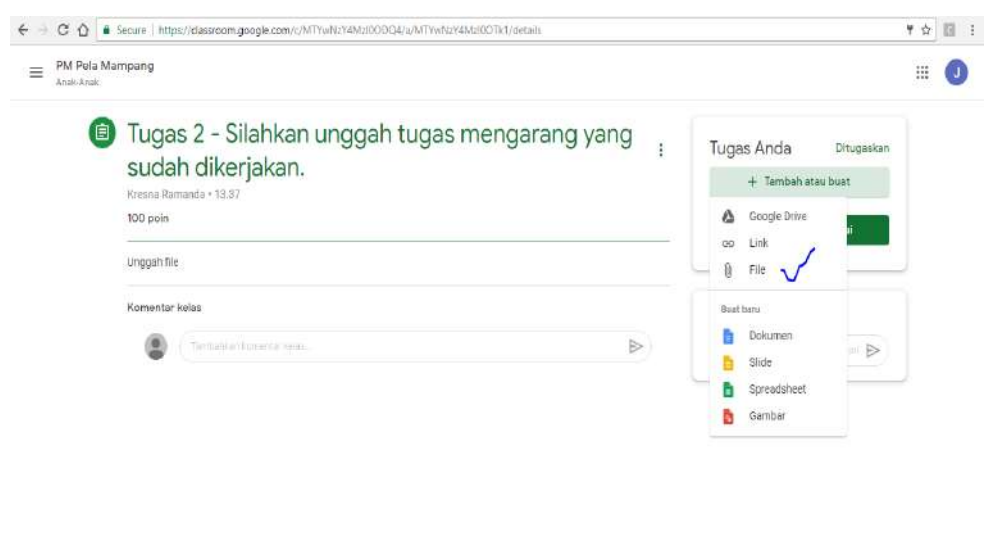

Untuk pilihan "Buat baru", kita akan diarahkan untuk membuat suatu file baru yang sudah disediakan oleh google.

9. Ketika kita memilih "File" maka kita kan mengumpulkan tugas tersebut berdasarkan file yang sudah ada didalam komputer kita. Dan kita akan diarahkan pada tempat file tersebut disimpan. Lihat gambar dibawah ini.

| TERBARU | UPLOAD | DRIVE SAYA | BERBINTÁNG                                                              |   |
|---------|--------|------------|-------------------------------------------------------------------------|---|
| erbaru  |        |            |                                                                         | 1 |
|         |        |            |                                                                         |   |
|         |        |            |                                                                         |   |
|         |        |            |                                                                         |   |
|         |        |            |                                                                         |   |
|         |        |            |                                                                         |   |
|         |        |            |                                                                         |   |
|         |        |            |                                                                         |   |
|         |        |            |                                                                         |   |
|         |        |            |                                                                         |   |
|         |        |            |                                                                         |   |
|         |        |            | Tidak ada apa pun di sini.                                              |   |
|         |        |            | Tidak ada apa pun di sini.<br>Tidak ada file atau folder di lokasi ini. |   |

10. Pilih tab "Upload", kemudian klik tombol "Browse".

| 🍐 Sisipkan file dengan Google Dr | ive                               | × |
|----------------------------------|-----------------------------------|---|
| TERBARU UPLOAD DRIVE SAYA        | BERBINTANG                        |   |
|                                  |                                   |   |
|                                  |                                   |   |
|                                  |                                   |   |
|                                  |                                   |   |
|                                  | BROWSE                            |   |
|                                  | BROWSE<br>atau tarik file ke sini |   |

11. Kemudian pilih file yang akan kita kumpulkan pada tugas tersebut yang sudah tersimpan pada komputer.

|                      |                                      | Op                | en :               |      |     |                   |           | -    |
|----------------------|--------------------------------------|-------------------|--------------------|------|-----|-------------------|-----------|------|
| ) 🕘 = 🛉 🎽 i Compi    | iter 🔹 Data1 (D:) 🔹 Pengabdian Masya | rakat             |                    |      | v C | Search Pengabdiar | Masyaraka | at J |
| Irganize • Newfolder |                                      |                   |                    |      |     | E                 | • 🔟       |      |
| Favorites            | Name                                 | Date modified     | Туре               | Size |     |                   |           |      |
| 📰 Desktop            | Tugas Mengarang Indah                | 9/15/2020 2:54 PM | Microsoft Word D., | 0 KE |     |                   |           |      |
| Downloads            |                                      |                   |                    |      |     |                   |           |      |
| E Pictures           |                                      |                   |                    |      |     |                   |           |      |
| Ubraries             |                                      |                   |                    |      |     |                   |           |      |
| Documents            |                                      |                   |                    |      |     |                   |           |      |
| J Music              |                                      |                   |                    |      |     |                   |           |      |
| Pictures             |                                      |                   |                    |      |     |                   |           |      |
| O VIDEOS             |                                      |                   |                    |      |     |                   |           |      |
| 🕹 Homegroup          |                                      |                   |                    |      |     |                   |           |      |
| Computer             |                                      |                   |                    |      |     |                   |           |      |
| 👗 Local Disk (C:)    |                                      |                   |                    |      |     |                   |           |      |
| 📖 Data1 (D:)         |                                      |                   |                    |      |     |                   |           |      |
| New Volume (E:)      |                                      |                   |                    |      |     |                   |           |      |
| My Web Sites on MSN  |                                      |                   |                    |      |     |                   |           |      |
| Network 🗸            |                                      |                   |                    |      |     |                   |           |      |
| File name:           | Tugas Mengarang Indah                |                   |                    |      | ų.  | All Files         |           |      |
|                      |                                      |                   |                    |      |     | Onen              | Canre     | -1   |

12. Kemudian akan tampil bahwa file yang dipilih sudah terunggah. Setelah itu klik tombol "Serahkan" dan ikuti arahan selanjutnya untuk mengumpulkan tugas tersebut. Lihat gambar dibawah ini.

| PM Pela Ma<br>Anak-Anak | mpang                                                                                                    |                                              | Ш | 0 |
|-------------------------|----------------------------------------------------------------------------------------------------|----------------------------------------------|---|---|
|                         | Tugas 2 - Silahkan unggah tugas mengarang yang<br>sudah dikerjakan.<br>Kresna Ramanda - 13.37<br>100 poin | : Tugas Anda Ditugaskan<br>Tugas Mengarang X |   |   |
|                         | Unggah file<br>Komentar kelas                                                                             | + Tambah atau buat<br>Serahkan               |   |   |
|                         | Sector sector tale.                                                                                       | Komentar pribadi                             | Ĩ |   |
|                         |                                                                                                    |                                              |   |   |
|                         |                                                                                                    | Twitakian Aurenterari P                      |   |   |

13. Anda pun dapat membatalkan pengiriman tugas tersebut untuk keperluan memperbaiki file yang akan dikumpulkan. Dengan cara pilih tombol "Batalkan Pengiriman".

| Tugas 2 - Silahkan unggah tugas mengarang yang<br>sudah dikerjakan.<br>Kresta Remanda 13.37 | I | Tugas Anda Diserahkan<br>Tugas Mengerang Indeh<br>Werd |    |  |
|---------------------------------------------------------------------------------------------|---|--------------------------------------------------------|----|--|
| Unggah file<br>Komentar kalas                                                               |   | Betaikan pengiriman                                    | Į. |  |
| (Tambérhan kamertan heles                                                                   | 9 | Komentar pribadi                                       |    |  |
|                                                                                             |   | <u></u>                                                | ÷  |  |
|                                                                                             |   |                                                        |    |  |

Demikian panduan penggunaan Google Classroom dalam pembelajaran jarak jauh (*ELearning*). Semoga dapat bermanfaat bagi kita semua. Terima Kasih .

## **GOOGLE MEET**

Google Meet adalah sebuah fitur premium dari software video conferencing Google. Dalam satu sesi conference, Google Meet dapat mengundang hingga 250 peserta melalui alamat email. Untuk memulai meeting masuk ke laman: https://meet.google.com

- 1. Masukkan user name dan password email masing-masing melalui https://meet.google.com
- 2. Jika akun google sudah aktif di browser, dapat dengan cara klik titik 9 pada laman google, kemudian klik icon Meet

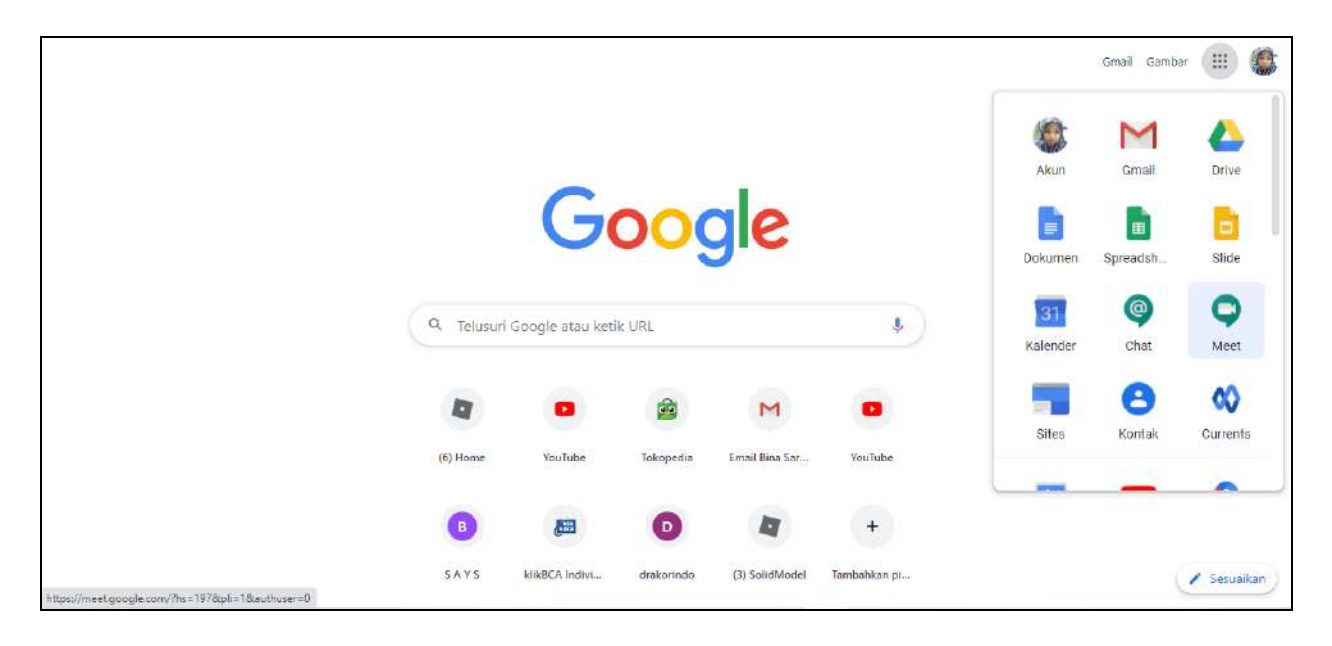

3. Klik "+ Bergabung atau mulai rapat" untuk memulai diskusi matakuliah atau matapelajaran

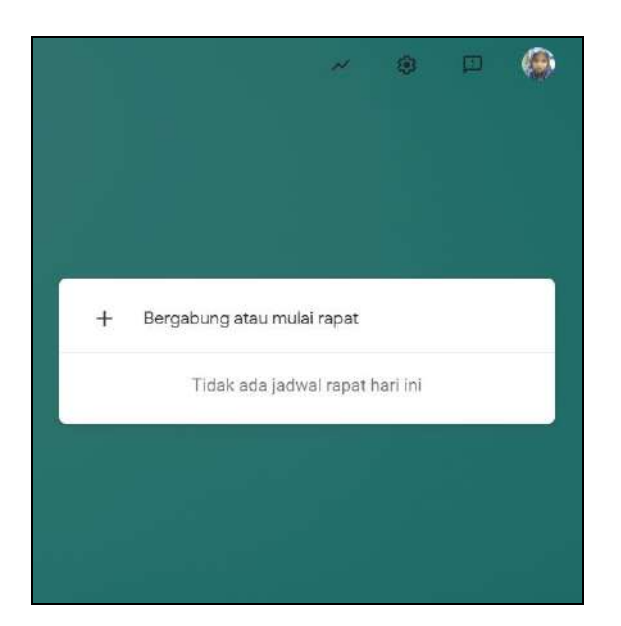

4. Tuliskan judul pertemuan atau dapat dikosongkan, kemudian klik "Lanjutkan"

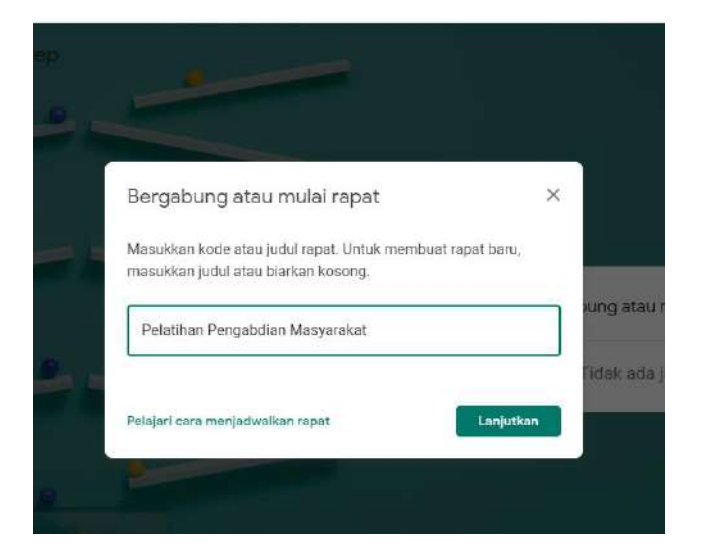

5. Layar akan muncul dalam keadaan kamera aktif atau non aktif. Klik "Gabung Sekarang" untuk memulai diskusi.

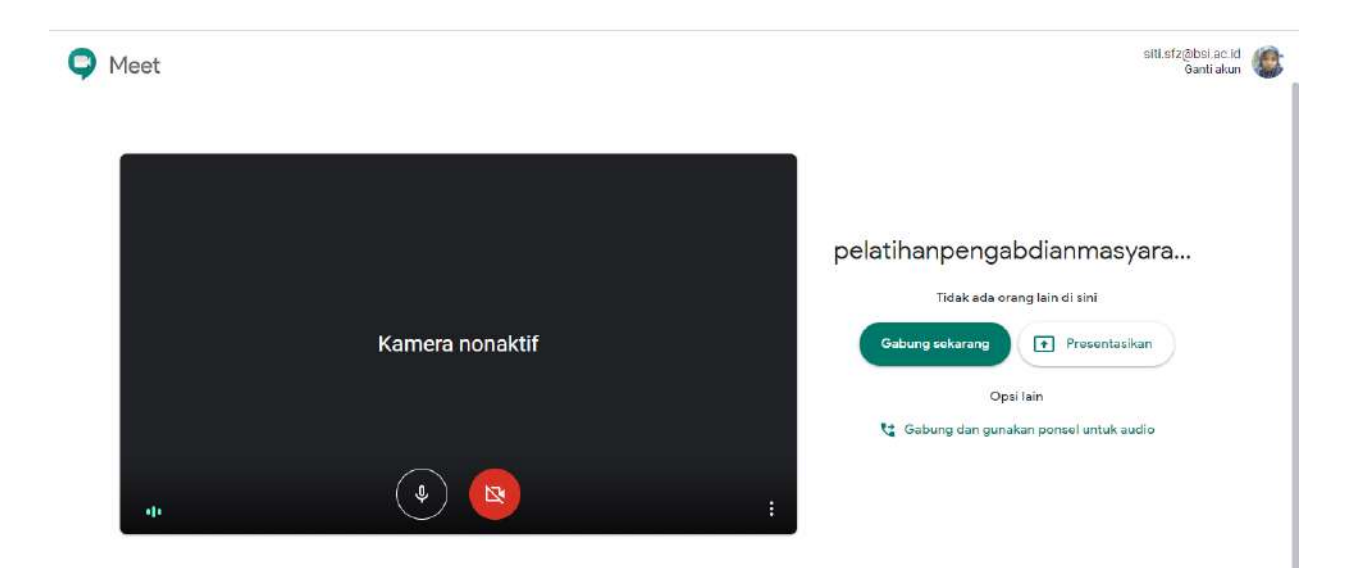

6. Selanjutnya tampil informasi undangan bergabung yang dapat dibagikan ke peserta diskusi dengan klik "salin info akses" atau "tambahkan orang" dengan menuliskan alamat email peserta. Untuk memulai diskusi tutup layar informasi dengan klik tanda X

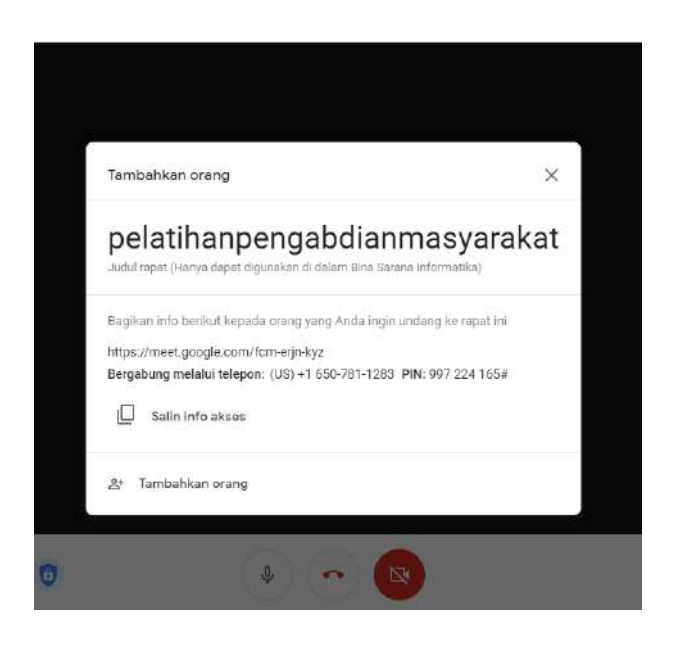

- 7. Diskusi siap untuk dimulai.
- 8. Untuk berbagi layar (share screen) klik "Persentasikan Sekarang", dan klik salah satu pilihan berikut:

"Seluruh Layar Anda" : menampilkan layar penuh yang sedang aktif

"Jendela" : menampilkan layar dari window pilihan

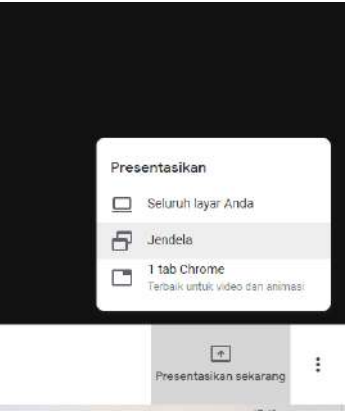

"1 Tab Crome": menu ini muncul jika mengguna kan browser chrome, pilih file yang akan ditampilkan. (direkomendasikan)

9. Untuk melihat menu lain, klik titik 3 di sudut bawah kanan layar, tampil menu berikut :

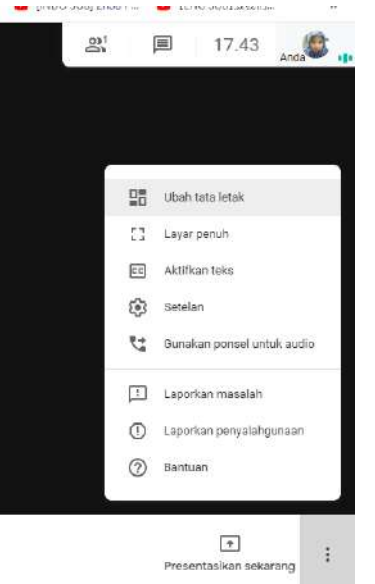

"Ubah Tata Letak" : merubah susunan layar tampilan Meet "Aktfkan Taks": mengaktifkan menu suara menjadi teks.

"Setelan" : pengaturan untuk audio dan video

10. Untuk menampilkan diskusi dalam tulisan (chat) klik tanda Percakapan di kanan atas

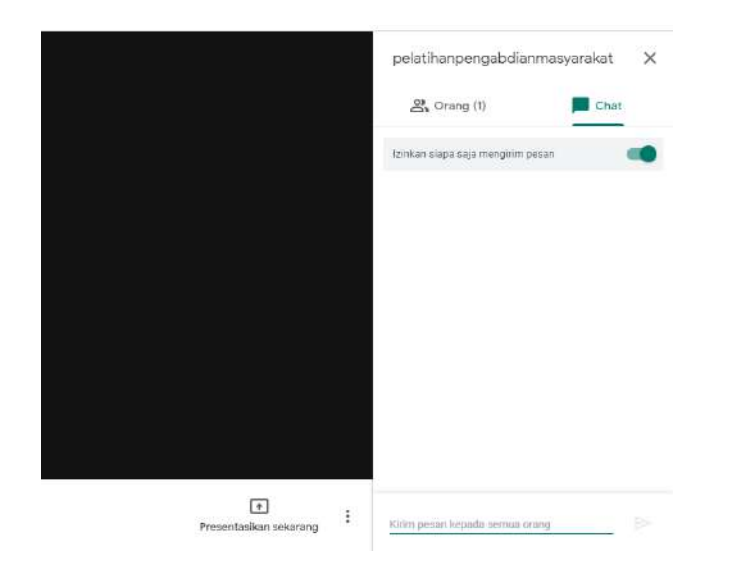

11. Untuk menampilkan informasi peserta klik tanda Icone orang.

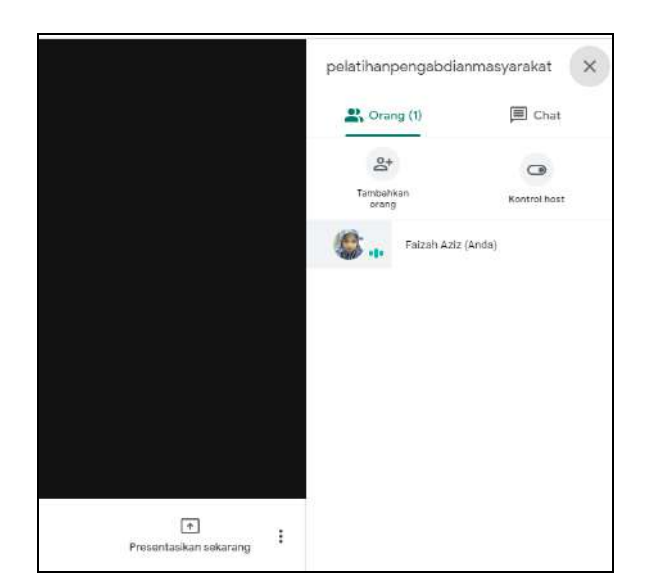

12. Untuk berhenti berbagi layar klik "Hentikan Berbagi"

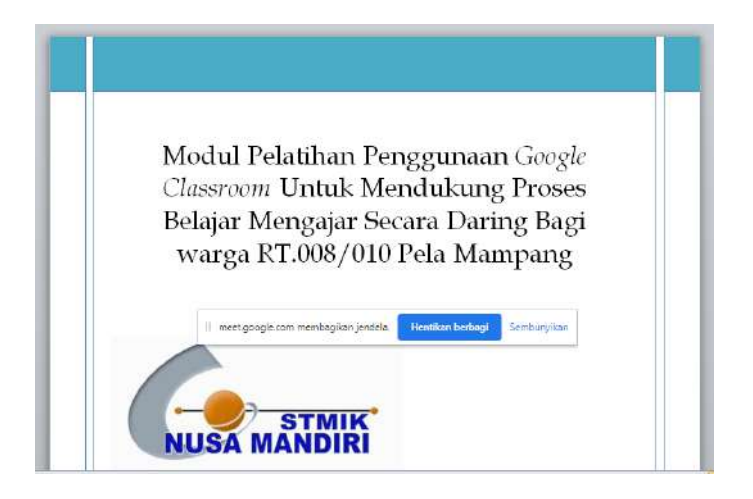

13. Jika diskusi sudah selesai, dapat ditutup dengan klik icon Telp

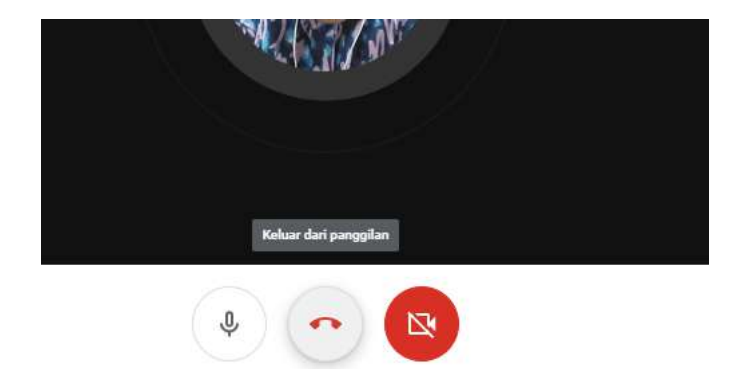

## INTEGRASI GOOGLE MEET KE DALAM CLASSROOM

1. Masuk ke dalam Classroom matapelajaran atau matakuliah dan Klik menu setting

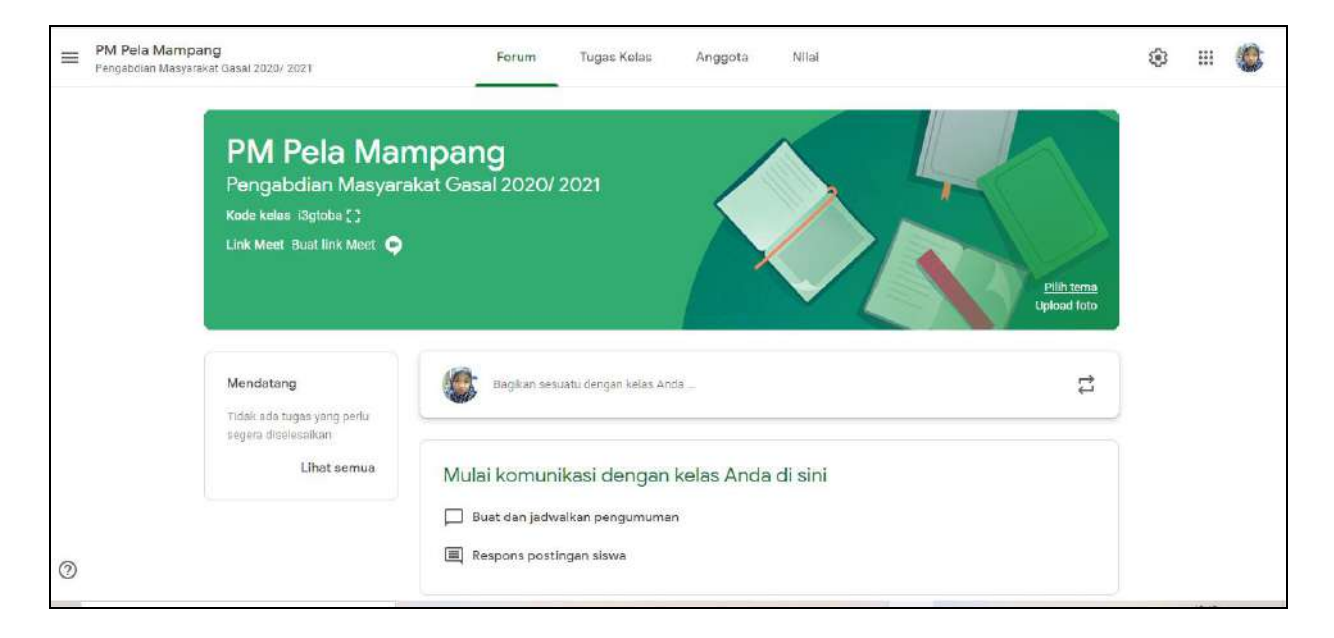

2. Klik "Buat Link Meet" untuk menampilkan link Meet pada Classroom.

| Kelola kode undangan                                                                      | Dialtifica                                              |     |
|-------------------------------------------------------------------------------------------|---------------------------------------------------------|-----|
| Setelan berlaku untuk link undangan d                                                     | an kode kelas Diakurkan                                 |     |
| Link undangan                                                                             | https://classroom.google.com/c/NzU40DA1NjZa?cjc=i3gtoba | C   |
| Kode kelas                                                                                | 13g                                                     | tob |
| Tampilan kelas                                                                            | Tampilkan kode kelas                                    | ľ   |
| Forum                                                                                     | Siswa dapat memposting dan memberi kom                  |     |
| Tugas kelas di forum                                                                      | Tampilkan notifikasi yang dipadatkan                    |     |
| T <b>ampilkan item yang dihapus</b><br>Hanya guru yang dapat melihat <mark>it</mark> em y | ang dihapus.                                            | N   |
| Classroom kini mendukuni                                                                  | Meet Buat link Mee                                      | t   |
| Pelaiari lebih laniut                                                                     |                                                         | 0   |

3. Link classroom ditampilkan dan aktifkan menu pilihan agar mahasiswa dapat melihat link Meet pada Classroom, kemudian klik "save"

| link undangan                                                            | https://classroom.google.com/c/NzU40DA1NjZa?cjc=i3gtoba | j  |
|--------------------------------------------------------------------------|---------------------------------------------------------|----|
| Kode kelas                                                               | i3gtoba                                                 | a  |
| Tampilan kelas                                                           | Tampilkan kode kelas                                    | 3  |
| Forum                                                                    | Siswa dapat memposting dan memberi kom 👻                | •  |
| Tugas kelas di forum                                                     | Tampilkan notifikasi yang dipadatkan 👻                  | •  |
| Tampilkan item yang dihapus<br>Harya guru yang dapat melihat item yang d | Thapus.                                                 | D. |
| Classtoom kini mendukung Mer<br>Pelajari lebih lanjut                    | et https://meet.google.com/lookup/b7soubwhdt 🚽          |    |
| Dapat dilihat oleh siswa                                                 |                                                         |    |

4. Link bergabung Meet dapat di "copy" untuk dibagikan ke grup mahasiswa atau dapat di "reset" agar kode bergabung bisa diubah setiap diskusi online.

| Link undangan                                                             | https://classroom.google.com/c/NzU40DA1NjZa?cjc=i3gtoba |
|---------------------------------------------------------------------------|---------------------------------------------------------|
| Kode kelas                                                                | i3gtoba                                                 |
| Tampilan kelas                                                            | Tampilkan kode kelas 🚦                                  |
| Forum                                                                     | Siswa dapat memposting dan memberi kom 👻                |
| Tugas kelas di forum                                                      | Tampilkan notifikasi yang dipadatkan 👻                  |
| T <b>ampilkan item yang dihapus</b><br>Hanya guru yang dapat melihat item | yang dihapus.                                           |
| Ciassicom kini menduku<br>Pelajari lebih lanjut                           | ng Meet https://meet.google.com/lookup/b7soubwhdt 👻     |
| Dapat dilihat oleh siswa                                                  | Salin                                                   |
|                                                                           | Posat                                                   |

5. Selanjutnya link Meet telah muncul pada heading Classroom, seperti contoh berikut. Dengan demikian mahasiswa dapat bergabung dengan klik link ini.

| akat Gasal 2020/ 2021<br>: com/lookup/b7soubwhdt | Pilih tema<br>Upicad foto                         |
|--------------------------------------------------|---------------------------------------------------|
| Bagikan sesuatu dengan kelas Anda                | ţ                                                 |
| Mulai komunikasi dangan kolas Anda di sini       |                                                   |
|                                                  | Akat Gasal 2020/ 2021<br>.com/lookup/b7soutwhdt • |

- Link Meet juga dapat ditampilkan pada Tugas kelas, atau dapat diposting bersama daftar kehadiran mahasiswa dengan cara klik "Materi"
- 7. Selesai

#### **GOOGLE FORM**

Apa sebenarnya google form itu? Apa saja keguanaan dan manfaatnnya? bagaimana cara membuat google form? Simak pembahasannya di ulasan berikut ini tentang pengertian google form.

Google form adalah layanan dari Google yang memungkinkan Anda untuk membuat survey, tanya jawab dengan fitur formulir online yang bisa disesuaikan dengan kebutuhan. Jadi anda bisa mendapatkan jawaban secara langsung dari audiens yang mengikuti survei.

Google saat ini terus melakkan inovasi dari berbagai platform yang dimilikinya, di antaranya google docs, yang salah satu fiturnya turut menghadirkan Google form. Biasanya digunakan untuk beberapa hal seperti memebuat kuisioner , membuat quick count pendapat, membuat fomulir pendaftaan online, kemudian mengelolanya dan masih banyak lagi.

#### **Cara Membuat Google form**

Keberadaan Google form di era seperti sekarang sangat memudahkan beberapa pekerjaan. Tapi bagaimana langkah membuat Google form? Yang paling penting, Anda wajib memiliki akun gmail. Kalau belum punya, buat terlebih dahulu dengan melakukan registrasi. Kalau suah punya, tinggal mengikuti langkah berikut ini

#### 1. Google Form Tipe Kuisioner

#### • Buka Google Docs dan Pilih Template

| E Form | ulir                  | Q, Telusuri |             |              |                    |                   | <b>Diss</b> | ۲ |
|--------|-----------------------|-------------|-------------|--------------|--------------------|-------------------|-------------|---|
|        | Məmulai formulir baru |             |             |              | Ga                 | leri template 🗘 🚦 |             |   |
|        |                       |             | And Sound   |              |                    |                   |             |   |
|        | +                     |             |             | -            |                    |                   |             |   |
|        | Kosong                | Penilaian   | Kuis Kosong | Tiket Keluar | Lembar Kerja       | Evaluasi Kursus   |             |   |
|        |                       |             |             |              |                    |                   |             |   |
|        | Formulir terbaru      |             |             |              | Milik siapa saja 👻 | 🗎 Ajz 🗖           |             |   |

Pertama, buka google docs dan pilih "form". Di sana akan tersedia beberapa opsi template. Pilihlah template yang sesuai dengan yang seleramu. Jika tidak ada yang cocok, pilih template blank berlatar belakang putih, yang di dalamnya ada gambar "+"

• Mengisi Judul dan Deskripsi Form

Kalau sudah pilih template blank, lanjutkan dengan mengisi kuisioner yang Anda inginkan. Anda akan melihat kotak dialog "Untitled Form" memiliki ukuruan huruf cukup besar. Klik kolom tersebut dan ketikkan judul dari kuisioner yang Anda inginkan.

Setelah mengisi judul, akan ada deskripsi di kolom " form descirption". di kolom tersebut, paparkan secara deskirptif tentang kuiosioner Anda. Deskripsi perlu dibuat dngan rinci dan jelas. Dengan demikian, orang akan lebih mudah mengerti dan sepaham dengan maksud Anda.

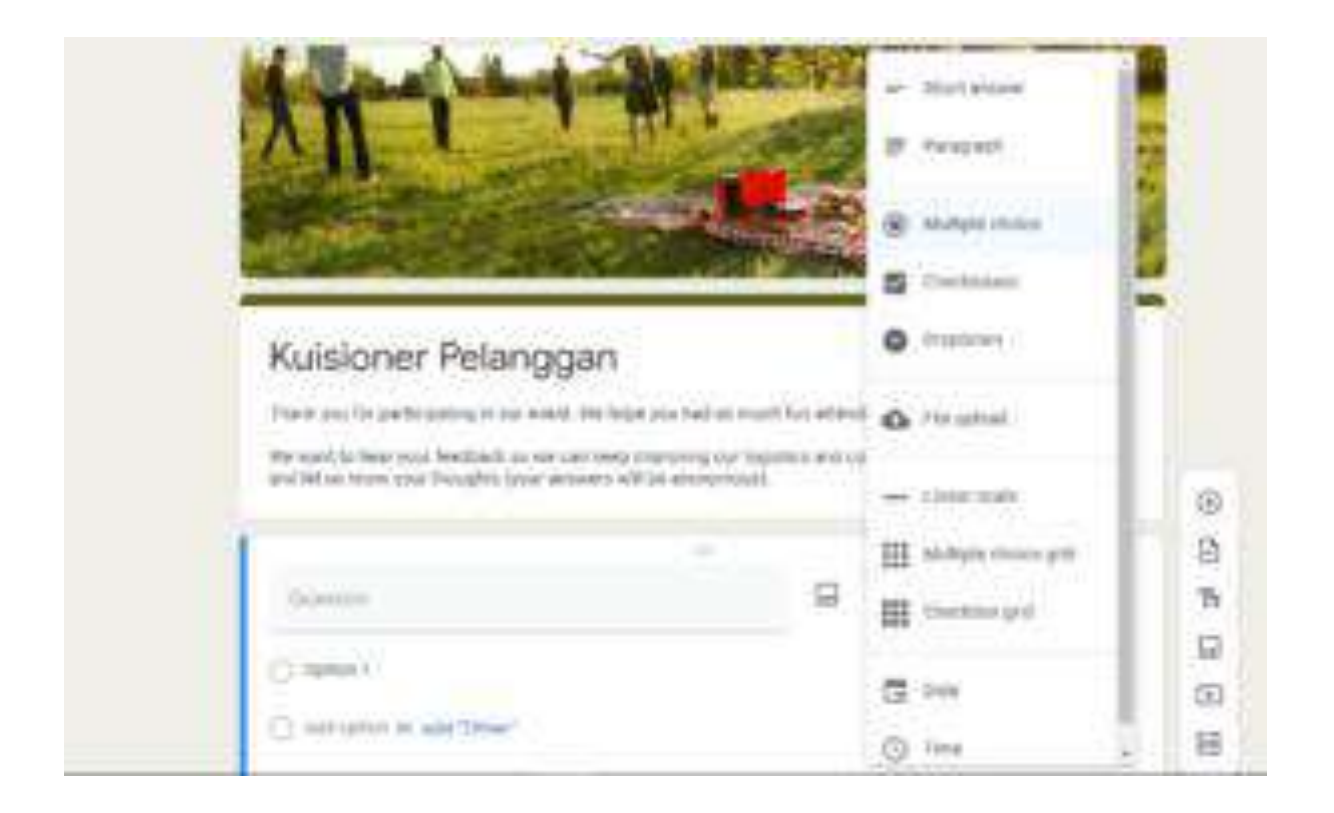

Setelah judul dan deskripsi, lanjut ke tahap memasukkan daftar pertanyaan untuk kuisioner. Di mana? Jadi di bawah kolom "form description" ada kolom "question. Lalu tulis pertanyaan yang ingin Anda ajukan. Anda juga dibebaskan untuk memilih jenis pertanyaan misalnya multiple choice atau short answer. Multiple choice untuk pertanyaan dengan jawaban "mungkin, tidak, atau ya". Short answer untuk jawaban yang berupa deskripsi pendek. Ada pula jenis jawaban "paragraph". Hal ini berbeda dengan short answer. Paragraph membuat pengguna bisa mengisi jawaban dengan lebih panjang.

### • Kirim Kuisioner

Kalau Anda sudah mengisi semua pertanyaan yang Anda ingin ajukan, step terakhir ialah mengirimnya ke orang yang Anda inginkan. Bisa melalui email atau menyalin link. Caranya, klik "send" di kanan atas. Kemudian akan ada opsi mengirim form ke email dengan menulis tujuan email dan pilih "include form in email". Langkah terakhir klik send yang ada di pojok kanan bawah.

### **Google Form Tipe Formulir Pendaftaran**

Cara membuat google form tipe formulir pendaftaran ini hampir sama dengan membuat kuisioner. Berikut caranya:

#### Memilih template •

Pertama, Anda perlu memilih template untuk formulir pendaftaran. Tapi sebelum itu, syarat untuk bisa membuka google form ialah memiliki gmail untuk masu ke google docs sama seperti sebelumnya ..

#### Mengisi judul dan deskripsi •

Serupa dengan pembuatan kuisioner, buatlah judul dan deskrisi di formulir pendaftaran yang ingin Anda buat.

| April Section                              |   |            |      |     |
|--------------------------------------------|---|------------|------|-----|
| Salarkan harna larghair<br>Shipi proseched |   |            |      |     |
|                                            |   | B. Integer | . 43 |     |
|                                            | c | B          |      | 8 8 |

# **Menyusun Pertanyaan**

•

Pertanyaan dalam formulir pendaftaran umumnya tidak menggunakan opsi multiple choice melainkan short answer atau paragraph. Apa yang perlu ditanyakan? Biasanya berupa "nama, tempat tanggal lahir, usia" maupun info lain yang Anda butuhkan. Untuk mempermudah, Anda bisa juga memilih "multiple choice grid" untuk membuat tabel di Google form. Tabel bisa diisi informasi yang Anda butuhkan dari pengguna.

#### Kirim dan share formulir pendaftaran •

Langkah terakhir dari cara membuat google form yakni dengan mengirim dengan klik "send" di pojok kanan atas. Bagikan lewat email dan klik "send" di bagian pojok kanan bawah. Setelah itu, copy link dan bagian di sosial media maupun langsung ke segmen yang Anda tuju.

# RUKUN TETANGGA 008/010 kel. pela mampang kec. mampang prapatan kota administrasi jakarta selatan

## Sekretariat : Jalan Bangka IX A ujung/ 94, Jakarta Selatan 12720

Lampiran: 1

Jakarta, 30 September 2020

#### SURAT KETERANGAN

Nomor: 16/VIII/PM/IX/2020

Ketua Rukun Tetangga 008/010 Pela Mampang menerangkan bahwa:

Nama Lembaga : Sekolah Tinggi Manajemen Informatika dan Komputer Nusa Mandiri
Program Studi : Sistem Informasi
Alamat : Jl. Jatiwaringin Raya No.02 Cipinang Melayu. Kec. Makassar Kota Jakarta Timur, Daerah Khusus Ibukota Jakarta 13620

Telah melaksanakan Pengabdian Masyarakat berupa Pelatihan Komputer bagi warga RT 008/010 Pela Mampang dengan Tema Pelatihan Mahir Menggunakan Google Classroom Sebagai Media Pembelajaran Online.

Kegiatan ini dilaksanakan pada tanggal 26 dan 27 September 2020 di Aula Rt. 008/010 Pela Mampang via Zoom Meeting dengan susunan panitia terlampir.

Demikian surat keterangan ini dibuat agar dapat dipergunakan sebagaimana mestinya.

Rukun Tetangga 008/010 Ketua RT,

Mahbub

# **RUKUN TETANGGA 008/010** KEL. PELA MAMPANG KEC. MAMPANG PRAPATAN KOTA ADMINISTRASI JAKARTA SELATAN

## Sekretariat : Jalan Bangka IX A ujung/ 94, Jakarta Selatan 12720

#### Lampiran Surat Keterangan

| Nomor   | : 16/VIII/PM/IX/2020 |
|---------|----------------------|
| Tanggal | : 30 September 2020  |

Susunan Panitia Pengabdian Masyarakat Pusat Penelitian Pengabdian Masyarakat (PPPM) Sekolah Tinggi Manajemen Informatika dan Komputer Nusa Mandiri.

Periode : 26 dan 27 September 2020

| Penanggung Jawab | Dr. Dwiza Riana, S.Si, M.M, M.Kom |
|------------------|-----------------------------------|
| Ketua Pelaksana  | Siti Nur Khasanah, M.Kom          |
| Tutor            | Maruloh, M.Kom                    |
|                  | Arief Rusman, M.Kom               |
|                  | Sulaeman Hadi Sukmana, M.Kom      |
|                  | Fatmawati, M.Kom                  |
| Anggota          | Diah Mutia Aulia                  |
| 91               | Zulfah Amalia                     |
|                  | Satria Nurgani                    |
|                  | Wahyudi Chrisdianto               |

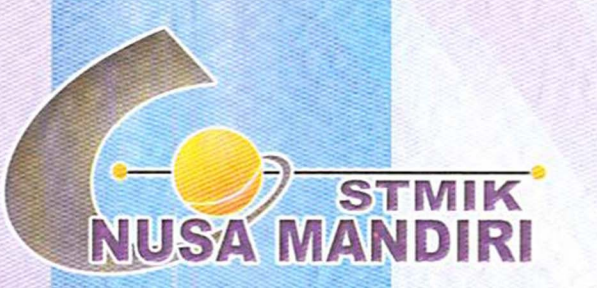

Sertifikat

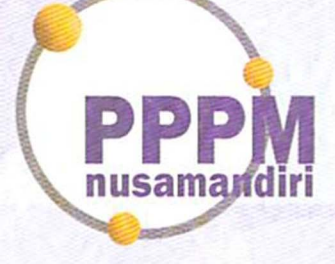

Diberikan Kepada

# Fatmawati, M.Kom

## Sebagai Tim Tutor

Pengabdian Masyarakat yang diadakan di Rt.008/010 Pela Mampang dan diselenggarakan oleh Pusat Penelitian dan Pengabdian Masyarakat Sekolah Tinggi Manajemen Informatika dan Komputer Nusa Mandiri pada tanggal 26 September 2020 Hingga 27 September 2020 dengan materi Pelatihan Mahir Menggunakan Google Classroom Sebagai Media Pembelajaran Online.

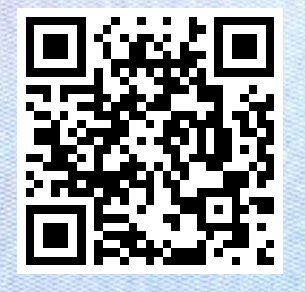

Jakarta,4 Oktober 2020 Ketua PPPM Sekolah Tinggi Manajemen Informatika dan Komputer Nusa Mandiri

# www.nusamandiri.ac.id

Pusat Penelitian dan Pengabdian Masyarakat Nusa Mandiri

orma Yunnita.